#### Филиппович Анна

# ИНФОРМАЦИОННАЯ ТЕХНОЛОГИЯ ПОДГОТОВКИ И ОБРАБОТКИ ДАННЫХ ДЛЯ ГИПЕРГРАФИЧЕСКОЙ ИНФОРМАЦИОННОЙ СИСТЕМЫ САР

# Факсимильная копия страниц САР

Одной из компонент Интегрированной инструментальной информационно-программной среды для автоматизации исследований Словаря Академии Российской является Гиперграфическая информационная система САР. Она содержит набор факсимильных копий изображений страниц Словаря.

# Ввод и обработка изображений страниц

Исходными данными для формирования Гиперграфической информационной системы САР (факсимильной копии страниц САР) были ксерокопии страниц словаря. Данные страницы использовались для ввода и редактуры текста словаря, поэтому они содержат метки правки. Некоторые ксероксы страниц очень плохого качества и требуют обработки. Для формирования требований к изображениям и создания технологии ввода и обработки страниц первоначально был проведен пробный эксперимент. Для этого произвольно были взяты несколько ксерокопий страниц разных томов словаря (I, II, IV). Далее страницы были отсканированы на сканере Epson Perfection 2400 Photo. Для сканирования использовались специальная утилита Epson Smart Panel и программа Epson Twain. Используя настройки программы, при многократном сканированы были выявлены оптимальные характеристики сканирования и сформированы требования к результирующим изображениям, а также технология их ввода и обработки.

Далее были отсканированы страницы I, II, III, IV томов САР. В результате полученные изображения содержали ряд недостатков. Главным недостатком изображений была слишком высокая контрастность. Изображения были сохранены в режиме Grayscale, однако выглядели как битовые (Bitmap). Изображения в режиме Bitmap представляются одним цветом, поэтому все пиксели окрашены либо в белый, либо в черный цвет. Изображения в режиме Grayscale (градации серого называют 8 битовыми и пиксели могут иметь 256 оттенков серого. Это значительно ухудшало визуальные качества изображений: границы букв имели ступенчатую форму. Исходя из этого, необходимо было обработать изображения, чтобы исправить недостатки оригинала и погрешности сканирования. С этой целью была разработана технология обработки изображений страниц словаря.

# Требования к результирующим изображениям

- 1. Все страницы должны иметь одинаковый размер. Для 1, 2 и 3го томов: 17см × 21см, для 4 тома: 17см × 22см.
- 2. Каждая страница должна быть контрастна. Фон белый, текст черный.
- 3. Изображения страниц должны быть записаны в режиме Grayscale (градации серого).
- 4. Разрешение изображений 300 dpi.
- 5. Изображение каждой страницы записывается в формате \*. JPG высокого качества (размер изображения 700-1300 Kb).
- Все страницы не должны иметь перекосов. Текстовые строки должны располагаться горизонтально, а столбцы вертикально. Допустимая погрешность 0,2°.
- 7. Все страницы должны удовлетворять требованиям чистоты.

# Технология ввода изображений страниц

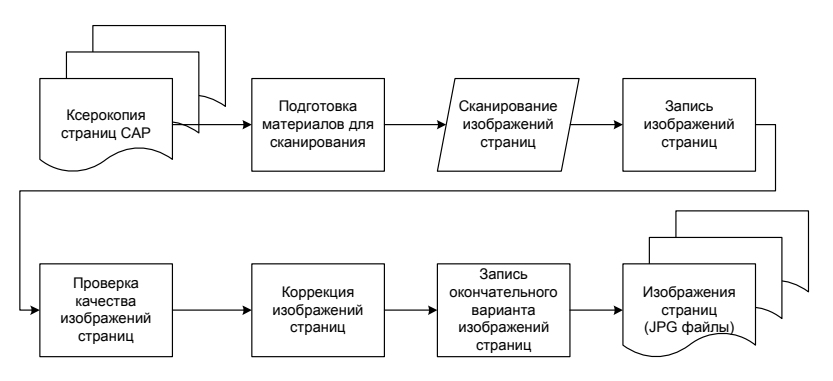

Рис. 1. Технология ввода изображений страниц САР.

Необходимо было отсканировать страницы Словаря Академии Российской, осуществить первичную обработку изображений и записать полученные изображения. В результате выполнения задания по каждому из томов Словаря Академии Российской должен быть сформирован диск с изображениями страниц.

# Этапы

#### 1. Подготовка материалов для сканирования:

- Проверка полноты полученных материалов (наличие всех страниц по нумерации).
- Удаление меток правки, выполненных карандашом.

### 2. Запуск программы сканирования изображений.

### 3. Сканирование каждой страницы словаря.

Для этого необходимо было выполнить следующие действия:

- Поместить страницу под крышку сканера.
- Осуществить предварительное сканирование.

- Выделить область сканирования так, чтобы был захвачен весь текст.

– Размер сканированной области: для 1, 2 и 3-го томов: 17см (ширина) × 21см (высота), для 4 тома: 17см (ширина) × 22см (высота). Если весь текст не помещается в требуемый размер, необходимо осуществить масштабирование.

– Определить настройки сканирования: тип изображения: чернобелый документ; разрешение: 300 dpi; параметры изображения (экспозиции, гаммы, светлых тонов, темных тонов). Параметры изображения должны были установлены таким образом, чтобы полученное изображение было контрастным. Рекомендованные значения для светлых тонов в пределах 180-250, для темных тонов 40-60.

- Сохранить настройки сканирования.
- Осуществить сканирование.

## 4. Запись полученных изображений страниц.

Каждая страница словаря должна быть записана в формате \*.jpg высокого качества в отдельный файл. Имя формируется следующем образом:

Для страниц словаря: YXXXX.jpg, где Y — номер тома, XXXX — номер первой колонки страницы словаря.

Пример: 60581.jpg — это страница 6 тома словаря, колонка 581.

Для вступительной части (предисловие, изъяснение, краткое начертание, члены академии, показание): ҮрХХХ.jpg, где Y – номер тома, XXX – номер страницы по порядку.

Пример: 6р005.jpg — это 5-ая страница 6 тома словаря.

# Технология обработки изображений страниц

Необходимо было обработать отсканированные страницы Словаря

Академии Российской, настроить контрастность, почистить. Обработка каждого изображения включает следующие этапы:

1. Запуск поограммы Adobe Photoshop.

## 2. Проверка полученного изображения страницы (страниц) словаря на перекосы.

Текстовые строки должны располагаться горизонтально, а столбцы вертикально. Для того, чтобы проверить существует ли перекос достаточно провести направляющие: вертикальные и горизонтальные.

Если полученное изображение перекошено необходимо его исправить (повернуть). Для этого можно использовать команды Adobe Photoshoo:

Image (Изображение)  $\rightarrow$  Rotate Canvas (Повернуть холст)  $\rightarrow$ Arbitrary (произвольно) или Edit (Редактирование)  $\rightarrow$  Free Transform (Свободная трансформация).

Перекосы (искажения) изображений страницы связаны с тем, что при ксерокопировании она лежала неровно. Искажения могли иметь разную форму, но чаще всего трапеции. Некоторые искажения связаны с состоянием страниц оригинала словаря. В таблице 1 представлены примеры искажений страниц.

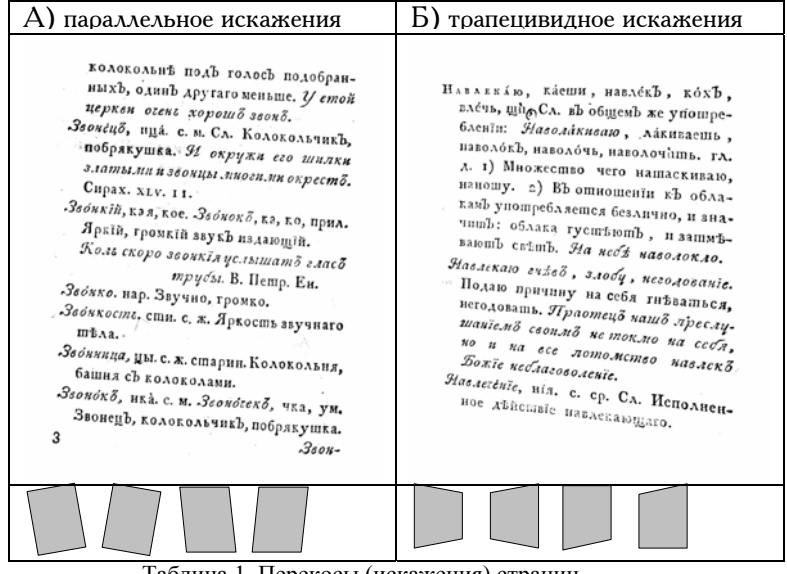

Таблица 1. Перекосы (искажения) страниц.

3. Проверка контрастности фона. Для этого необходимо использовать инструмент «пипетка» посмотреть цвет фона в произвольном месте. Цвет фона должен быть белым (RGB = 255, 255, 255). Если необходимо увеличить контрастность.

Б) низкая контоастность А) высокая контрастность RΤ 745 3853. 32 Свитока, тка. Свитотека, чка. ум. с. и. Сл. Прежде, нежели нынъшний Звязла щастливая. Звязла злощастобразь переплешанія книгь найная. Реч. шъхъ, кои мняшъ, чщо звъдень быль, лисшы бумаги призды имѣюпів вліяніе на сложеніе и на клеивалися концаям одинь къ друсудьбу человѣческую, и по гаданїямЪ гому, и делали сшоль длинной своимъ сказываютъ, кщо рожденъ, сполбець, каковаго пребовало проподъ щастливою или влощастною спранство сочиненія; сполбцы сін 38-834010. навершывали на палку, начиная Звёзла во лоц у лошали, есшь былое сь конца сочинения, а не съ начапяшно. ла. Сверченной шакимЪ образомЪ Звязяка, дки. с. ж. ум. Подобте звъзды сполбець, на которомь внашияя живописное, изЪ мешалла здъланное. спорона осшавалась бѣла вышищое. Табакерка со вался свитокЪ. Прина *Ткань со звѣздками*. тока нова, велика. За Залогка, ки. с. ж. Знак немо лисаломо ге. ковой и вЪсемЪ слова Исаїя VIII. 1. кЪ означенію словЪ смыслѣ. Channel: Gray Channel: Gray Mean: 237.33 Level: Mean: 231.72 Level: Std Dev: 63,73 Count: Std Dev: 32,18 Count: Median: 255 Percentile: Median: 234 Percentile: Pixels: 1589874 Cache Level: 1 Pixels: 1589874 Cache Level: 1

Таблица 2. Контрастность страниц.

#### **4.** Увеличение контрастности изображения: Brightness: 0-10; Contrast: 0-20.

**5. Обработка изображения**, используя фильтры размытия Gaussian Blue (Radius <= 0.3 pixel) так чтобы края букв были размыты.

#### 6. Чистка изображения

Для этого можно использовать фильтр Dust and Scratches «Пыль и царапины» (Radius = 1 pixel).

Чистка изображения, используя инструмент «ластик», удаление грязи, лишних черных точек.

A) Б) Булнб, на. с. м. Название порица-ЗИПУНЪ, пуна. с. м. Зилцичико, чика. шельное, присволеное человѣку зауменш. простон. Крестьянской кафбіячливому, дерзкому, наглому, мотань, изв толстаго сермяжнаго сукшовашому. Какой онд сулид. на. Зиличишко, шка. с. ср. уничиж. Худой, Окуяю, или Осульаю, яешь, обудрянной зипунЪ. я́лЪ, обуя́ть, ява́ть, ти. гл. ср. Сл. 31 1) Обезумляюся, глупыя делаю-ЗІЯЮ, еши, яхъ, зинуши, зтяши. гл. ср. ся. Я обулютв отв лица мега. его же азб лослю. Іерем. хху. 16. Сл. 1) Отверзаю роть. Говорится о вевояхь. Зілюто селюсти. Зілето 2) ВЪ знаменовании гл. д. Ума лилевб. 2) \* Гошовъ на поглощение кого. шаю. Не обуй ли Бого премулрость міра сего? 1. кЪ Корино. 1. на пожранте чего. Ораы на тое не езирајота 20. Меня обулав страх смыслѣ \*. Повреждан Сто язвовы телюсти Зілніс, нія. с. ср. Сл. Ра измѣняюся, шеряю соль обулето, гило о стей, пасти. Зілніе v. 13. ЗЛ. ЗЛАКЪ, (Suins), ка. с. 1 Осиляте, нія. с. ср. изм'яненте. そごう <u>Γ</u>) B) Свеломый, мая, мос. Сееломб, ма, азывистой; въшаи поперемънно вымо. прил. Извъсшный, знаемый, въжодящія; лисшы прошивоположенстияни. Сін авла сму довольно ные, узкїе, копісвидные. Вѣшви вы-C6\$40.Mbl. ходять изв пазухь, исодержать по DILES Яссовлолый, мая, нос. прил. Тоже большой часши по три цавшочка; что Невеломый. Еже ото сека утасные и Ангелоло несекломое спебельки цвѣшочные продолговатыс, инвющие погназду лисшочковь. таннство, тобою Богородице на Цевточная чашечка состоить изь земли явися. Богор. 4 глась паши узеньких'в лиспочкові; цевп-са акіздчашие, изб паши голубыхів Соевств, сши. с. ж. Врожденная души нашея сила или способность, сушковь, едзя ногошкани соедилипь нравственную доброшу иди саныхв, озальныхв, осшроконечхудобу нашихь дъяний. maxb cocmosule. Bb uposesh являюто Авло закон CHI IDAIN CCA TARALIA об серацахо своихо, ющей имо совъсти чиная оть Ениссея и BOR CREEPE DO BOASH 2) Внутреннее ук AOBORAUNAB, ab mano признание. нравсти что подъ находъ Ан или худобы

Таблица 3. Плохое качество оригинала (грязное изображение).

Формирование исправленной версии изображения страницы.

## Интерфейс компоненты гиперграфической информационной системы САР (ФК САР)

Интерфейс окна ФК САР выполнен в виде раскрытой книги. Элементы окна являются сложными графическими образами. Окно содержит следующие элементы: окно правой и левой страниц, кнопки вперед и назад, нижнее меню, титульная надпись.

Окно правой и левой страниц книги предназначено для отображения изображений страниц САР.

Кнопки «вперед» и «назад» предназначены для реализации функции листания страниц. Кнопки выполнены в виде изображений.

Нижнее меню содержит следующие пункты: «главная», «поиск», «выход», позволяет перейти в главное окно, окно поиска по страницам словаря или выйти из программы.

Титульная надпись информирует пользователя о том, какой из томов словаря загружен.

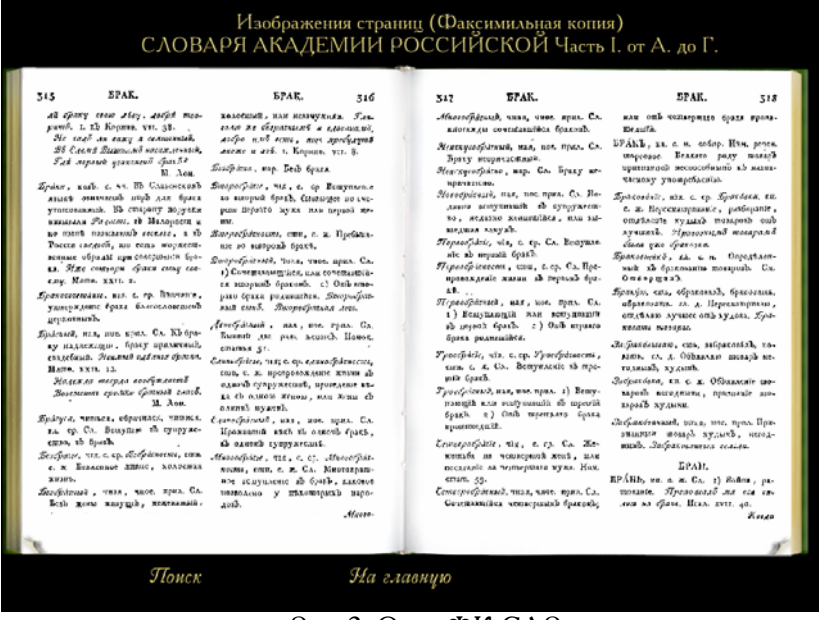

Рис. 2. Окно ФК САР.

## Работа в окне ФК САР

Окно ФК САР предназначено для работы со старой книгой, а точ-

нее с изображениями ее страниц. Пользователь имеет возможность листать страницы книги. Для этого необходимо кликнуть мышью на изображения загнутой страницы книги в нижнем правом нижнем углу страницы для перемещения вперед или в левом нижнем углу левой страницы для перемещения назад. Если пользователь находится на первой или последней странице, то данная функция будет недоступна соответственно для перемещения назад или вперед.

Для осуществления поиска по страницам необходимо кликнуть по соответствующему пункту в нижнем меню. При этом откроется окно поиска по страницам.

Окно содержит информационную надпись, строку для ввода условий поиска и кнопку «Найти», по нажатию которой осуществляется переход в окно факсимильной копии САР и поиск соответствующей страницы.

Для перехода в главное окно необходимо кликнуть мышью по соответствующему пункту в нижнем меню.